# MR.CARVE

# S4 Operations Manual

Please carefully read this Operations Manual before use and keep it properly.

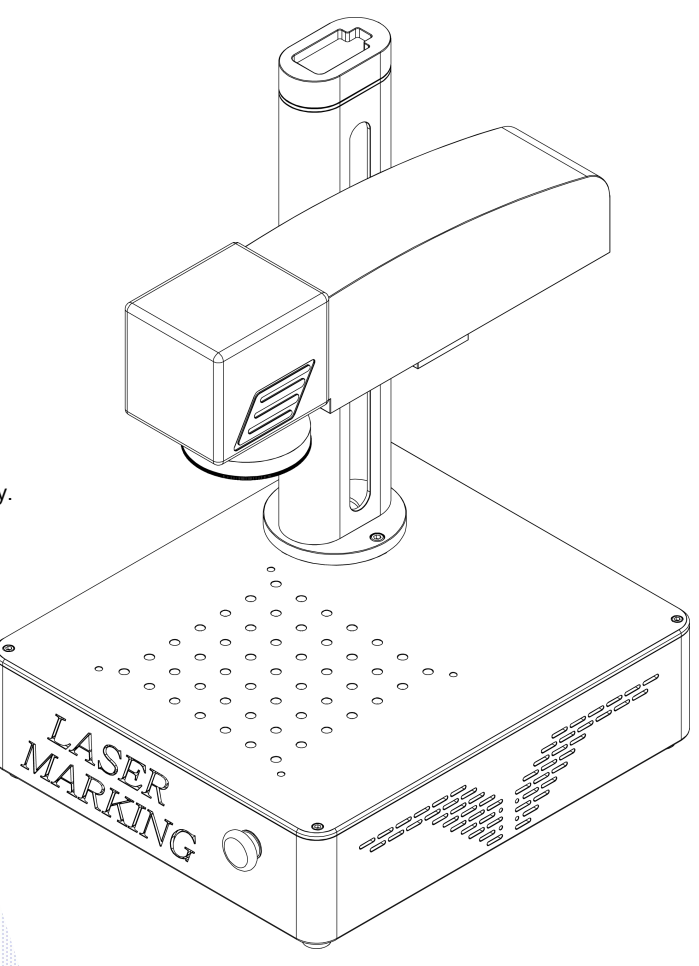

#### Contents

| Download Address of Software Manual                      |    |  |
|----------------------------------------------------------|----|--|
| Watch the Installation and Use Video Online              | 02 |  |
| Safety Precautions                                       | 03 |  |
| Product Structure Accessories                            | 04 |  |
| Product Parameters                                       | 06 |  |
| Assembly Steps                                           | 07 |  |
| How to Use 180-degree Rotation                           | 08 |  |
| Focusing                                                 | 09 |  |
| Software Acquisition and Installation                    | 10 |  |
| Description of Functions of the Software                 | 11 |  |
| Description of Common Functions                          | 12 |  |
| Shape Drawing                                            | 12 |  |
| Text Drawing                                             | 13 |  |
| Text Filling                                             | 14 |  |
| Picture Import                                           | 15 |  |
| Picture Processing                                       | 16 |  |
| Vector File Import                                       | 18 |  |
| Rotating text Mark                                       | 19 |  |
| Mark Control                                             | 21 |  |
| References of Carving Parameters for Different Materials |    |  |
| FAQ                                                      | 24 |  |
|                                                          |    |  |

This Operations Manual is subject to change without prior notice if the machine is improved.

#### Download Address of Software Manual

Visit the following website to obtain the Detailed Software Manual: http://www.mr-carve.com/download/

# Watch the Online Video for Installation and Use

Visit the following website to view the Detailed Online Video for Installation and Use: http://www.mr-carve.com/video

#### **Safety Precautions**

To prevent damage to your personal and property safety and ensure safe and correct use of the product, please read the Operations Manual carefully and follow the steps in the Operations Manual.

#### Safety Precautions

★Before operating the machine, users must read the Operations Manual carefully and strictly follow the operating instructions.

★ Laser machining may be risky, and users should carefully consider whether the object to be machined is suitable for laser operation.

★ The objects to be machined and emissions shall comply with local laws and regulations.

\* Four types of lasers are used by the machine (intense laser radiation), which may cause the following consequences:

① Setting fire to combustible materials around it;

2 The different objects to be machined may generate other radiating and toxic and hazardous gases during laser machining;

③ Direct laser radiation may cause personal injury. Firefighting equipment must be equipped at the site. Do not pile inflammable and explosive objects around the workbench and equipment, and ensure good ventilation.

\* The equipment should be placed in an environment which is dry and free from pollution, vibration, strong electricity and strong magnetism. Working environment temperature: 10-40°C; working environment humidity: 5-95% (no condensate).

★ Working voltage of equipment: AC100-240V.

The engraving machine and other related equipment must be safely grounded before the start of operation

★ When the equipment is on, it should be attended at all times. All the power must be cut off before personnel leave to prevent unusual conditions. If any, please cut off the power immediately.

Do not place any irrelevant total reflection or diffuse reflection object on the equipment to prevent the laser from reflecting onto human body or flammable objects.

\* The equipment should be kept away from electrical equipment sensitive to electromagnetic interference, in case of possible electromagnetic interference.

\* Non-specialized personnel are prohibited from disassembling the laser equipment for high voltage hazard or other potential hazards.

## **Product Structure Accessories**

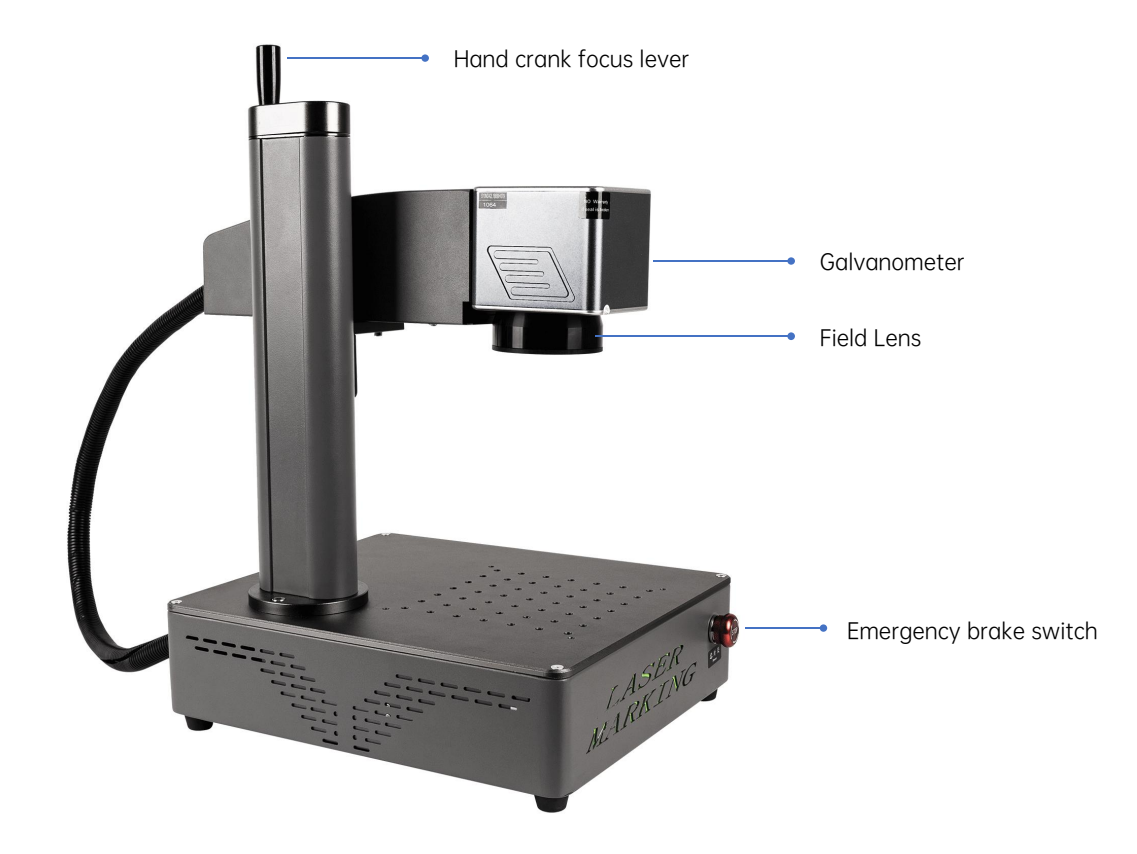

#### List of Accessories

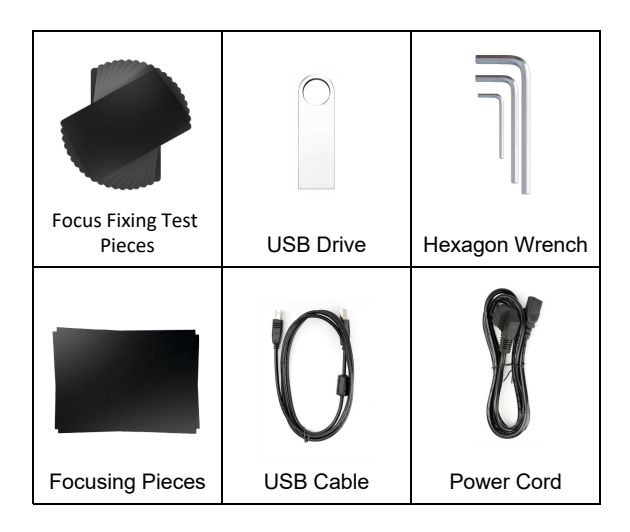

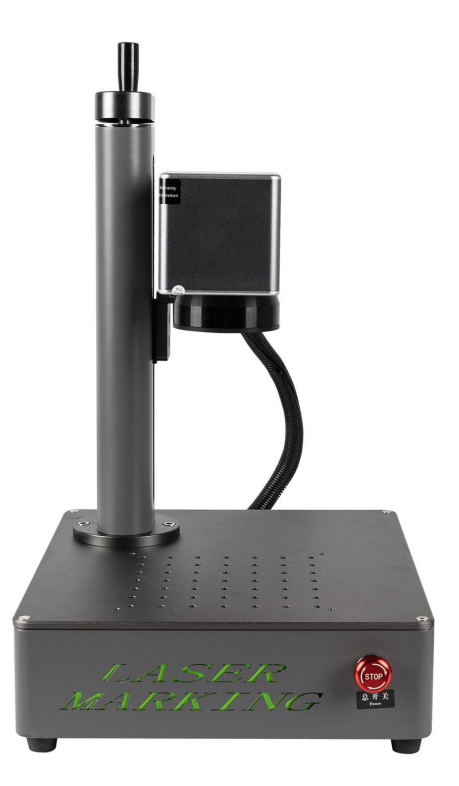

#### **Product Parameters**

| Detailed Parameters of Machine S4 |                                                            |  |  |
|-----------------------------------|------------------------------------------------------------|--|--|
| Laser power                       | 20W                                                        |  |  |
| Ambient temperature               | -10°C~65°C                                                 |  |  |
| Repetition accuracy               | ≤0.001mm                                                   |  |  |
| Carving depth                     | 0.015-0.2mm                                                |  |  |
| Carving accuracy                  | ≤0.001mm                                                   |  |  |
| Carving speed                     | ≤10000mm/s                                                 |  |  |
| Cooling method                    | Build-in fan                                               |  |  |
| Wave length                       | 1064nm                                                     |  |  |
| Carving range                     | 110cm <sup>2</sup> 、150cm <sup>2</sup> 、200cm <sup>2</sup> |  |  |
| Carving width                     | 0.001-0.05mm                                               |  |  |
| Product weight                    | 17.7kg                                                     |  |  |
| Product dimensions                | 280*330*420mm (L*W*H)                                      |  |  |

## Assembly Steps

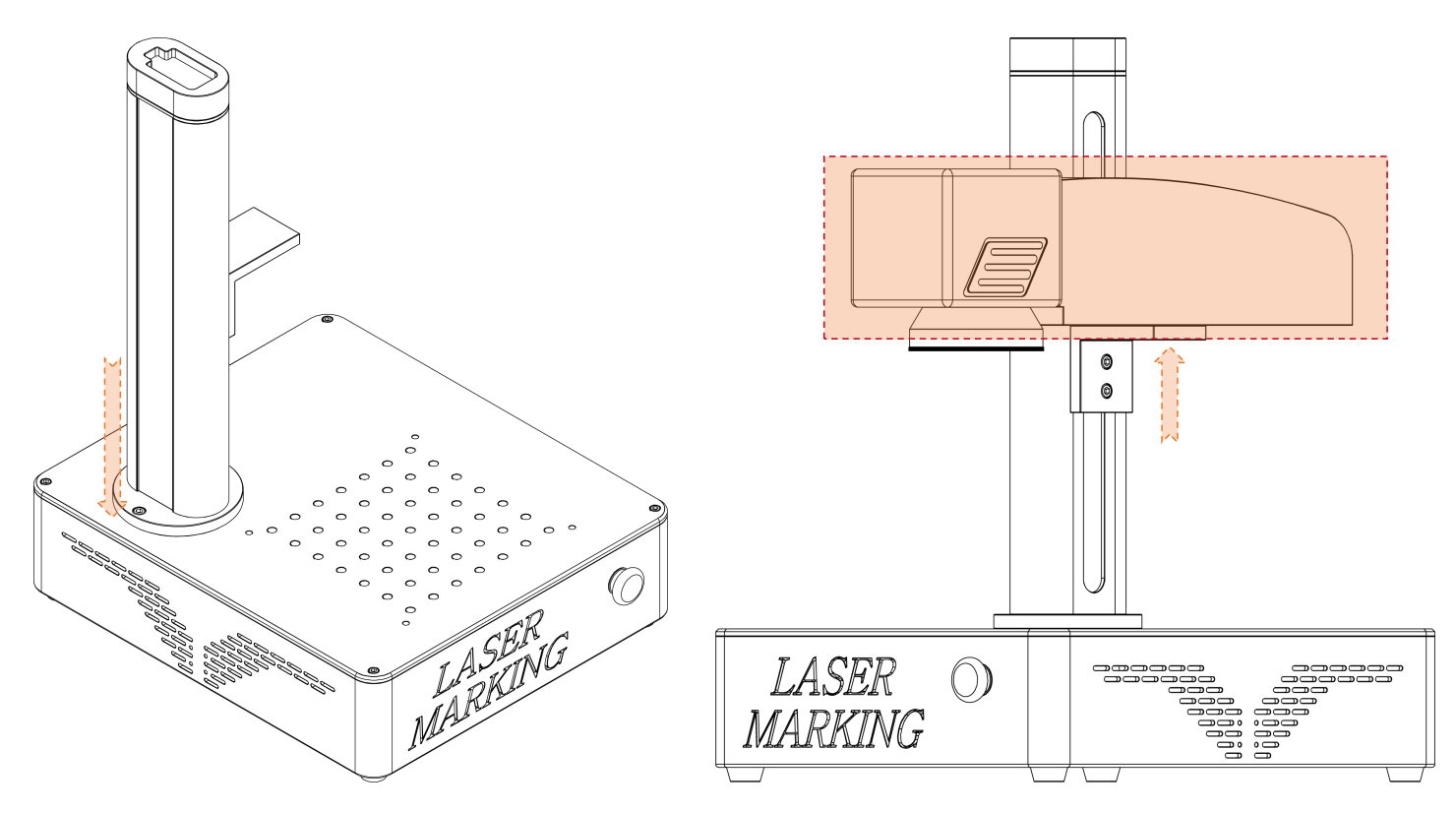

1.Install the lifting shaft to the working platform

2. Fix the light path device to the right angle card plate on the lift shaft

## How to Use 180-degree Rotation

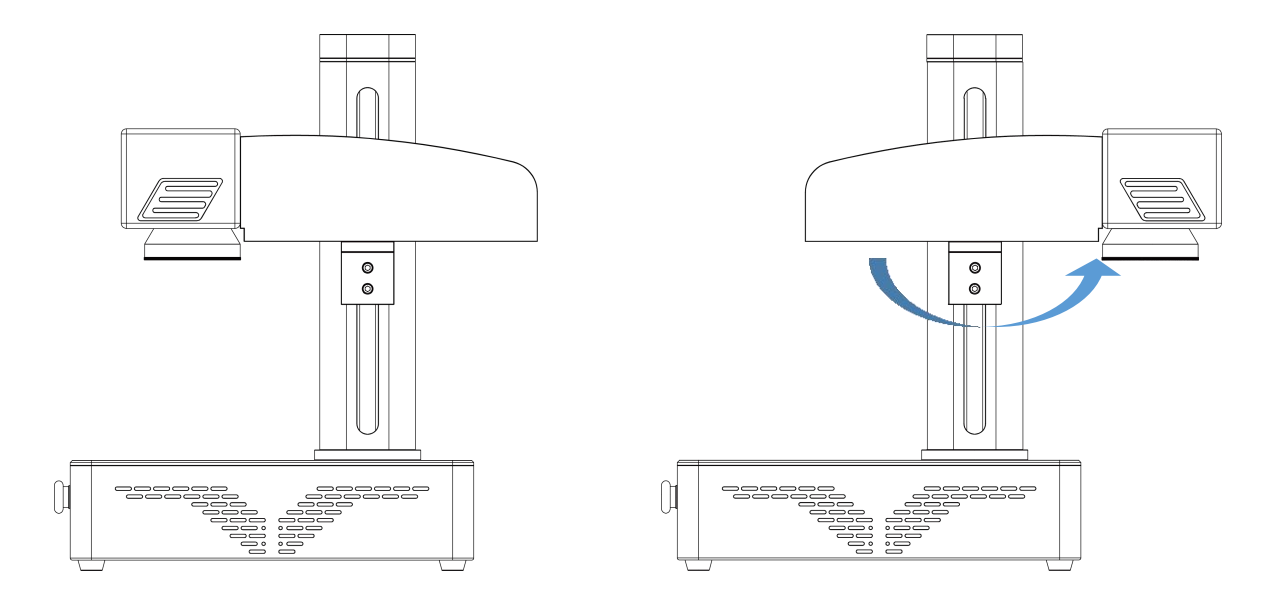

Loosen the fixing screw, rotate the X-axis of the engraving machine 180° and then tighten the screw to fix it. If you use the auxiliary engraving tool, you need to rotate 180° to reach the working focal length.

## Focus

Put in the test card, rotate the focus lever left and right to complete focusing.
(Each machine with the same lens will have deviations, subject to the actual (parameter paper with markings))
110mm working surface engraving maximum height 15.4cm, focal length 25.6cm

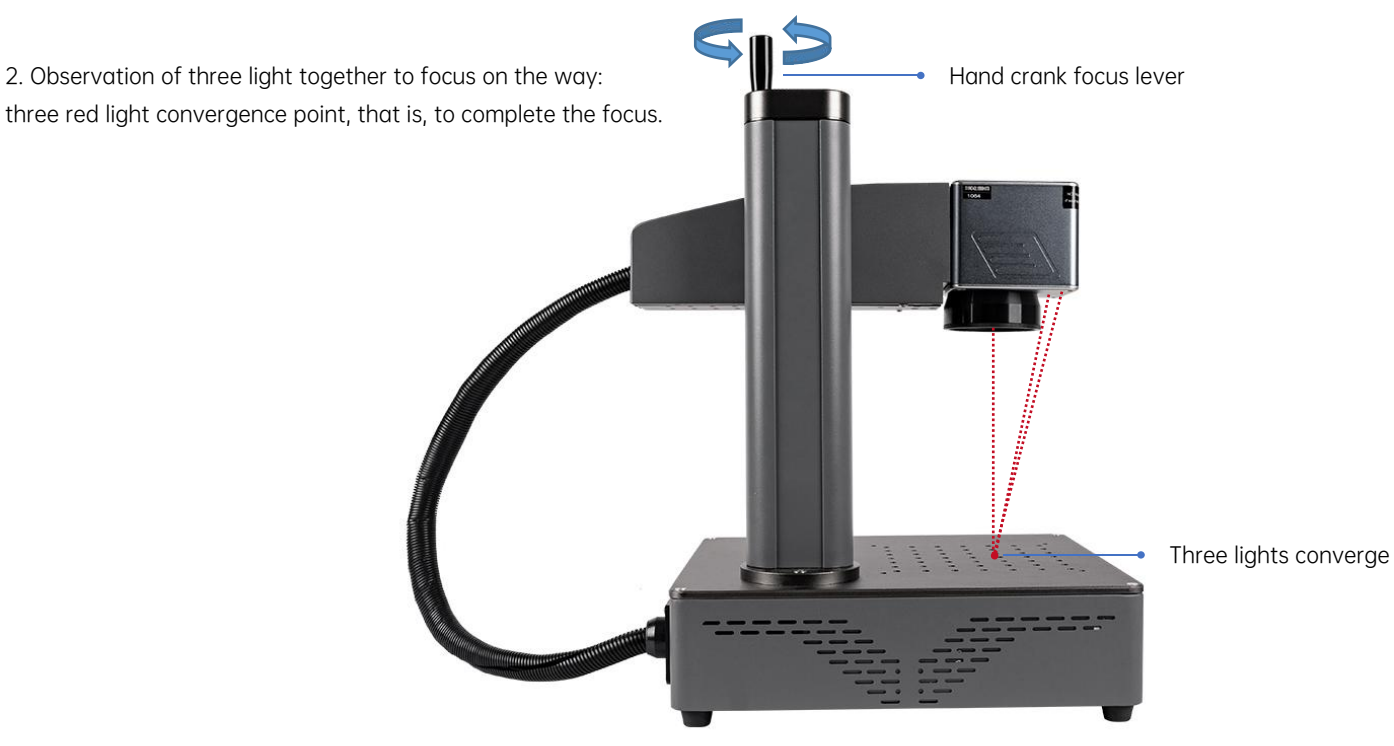

#### Software Acquisition and Installation

#### Method I:

Installing the driver files on the USB stick"Drive\CypressDriverInstaller.exe"
Copy the folder "*Software Bs/AppSimple*" from the USB stick to the desktop of your computer, open the folder and double click on "*Bs/AppSimple.exe*" to start the software;

#### Method II:

If the supplied USB stick is inadvertently lost, or the software is deleted by mistake.

It can be obtained by visiting the official website "<u>http://www.mr-carve.com/download/</u>" and the installation procedure is the same as method 1.

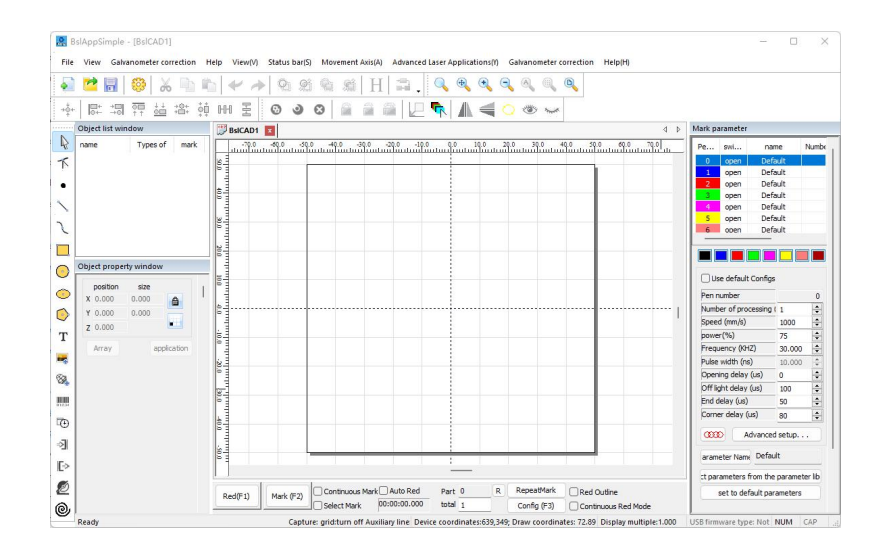

# Introduction to the various functions of the software

Hovering over a function icon will display the corresponding usage instructions for that icon

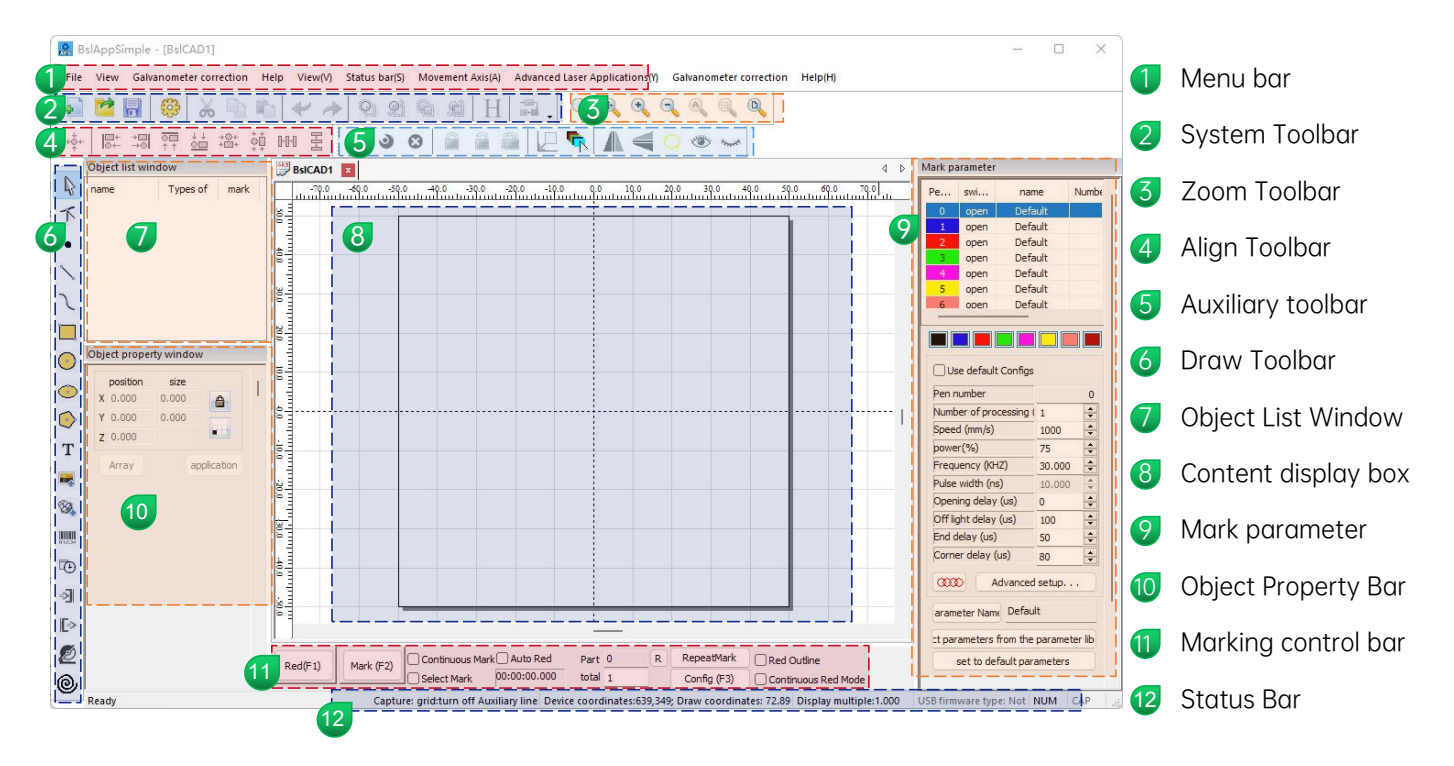

### Shape Drawing

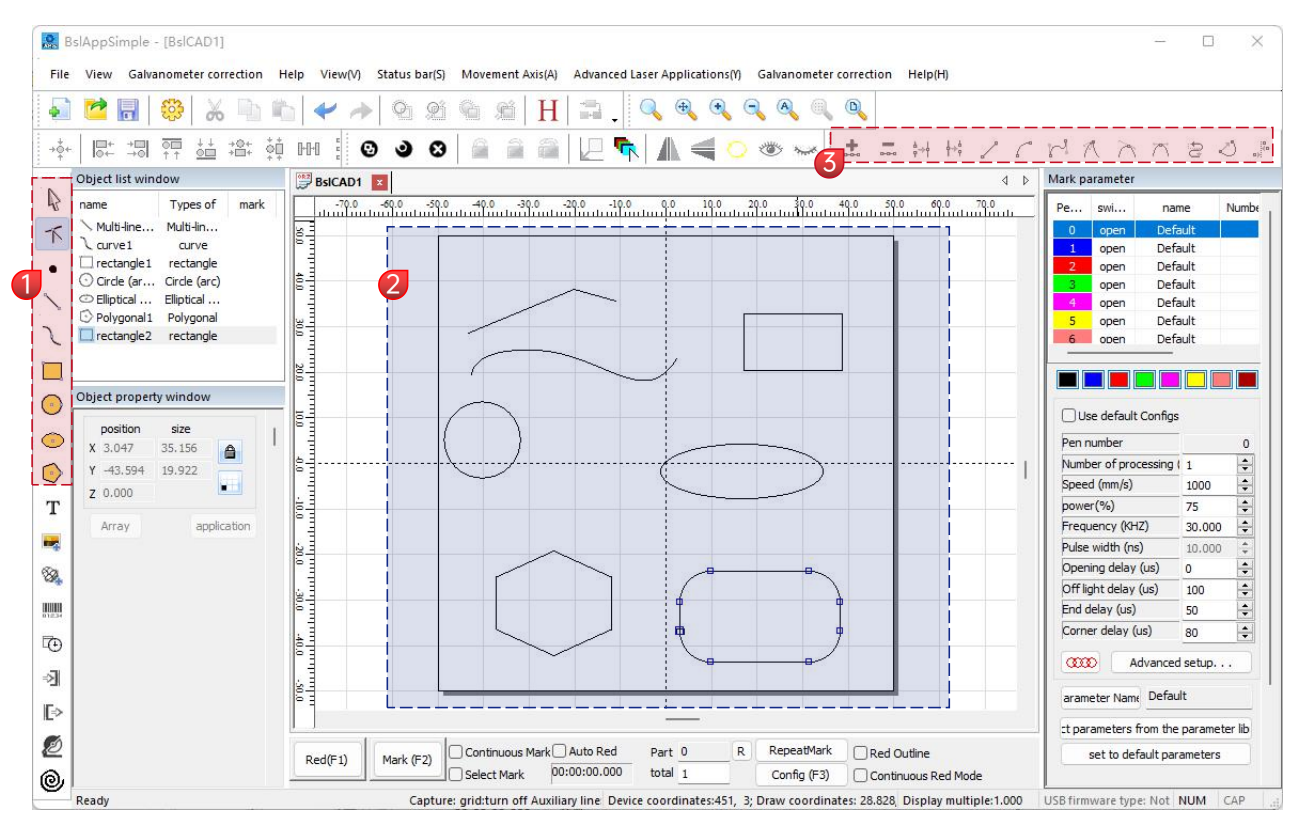

- Drawing bar: draw line, curve, rectangle, circle, polygon
- 2 Content display box

1

3 Node editing bar: node editing for the drawn figure

#### Text Drawing

| File     | slAppSimple - [BslCAD1]<br>View Galvanometer correction Help | View(V) Status bar(5) Movement Axis(A) Advanced Laser Applications(Y) Galvanometer correction Help(H) | _                    |                  |
|----------|--------------------------------------------------------------|----------------------------------------------------------------------------------------------------|----------------------|------------------|
| •        | 🐸 🗟   🍪   🔏 🐚 👘                                              | ✔ →                                                                                                   |                      |                  |
| +0+      |                                                              | 1 I 🗄 💿 🌢 S 🔓 🚔 💭 🗣 🖊 🗲 🔿 👁 🟎                                                                         |                      |                  |
|          | Object list window                                           | BSICADI X                                                                                             | Mark parameter       |                  |
| 2        | name Types of mark                                           | -70.0 -50.0 -50.0 -40.0 -30.0 -20.0 -10.0 0.0 10.0 20.0 30.0 40.0 50.0 60.0 70.0                      | Pe swi n             | ame Num          |
| -        | T text1 text                                                 |                                                                                                    |                      | fault            |
|          |                                                              |                                                                                                    | 1 open De            | fault            |
| .        |                                                              |                                                                                                    | 2 open De            | fault            |
|          | 8                                                            |                                                                                                    | 3 open De            | fault            |
| ×        |                                                              |                                                                                                    | 4 open De            | fault            |
|          | 30                                                           |                                                                                                    | 5 open De            | efault           |
| -        | text                                                         |                                                                                                    |                      | -                |
|          | position size                                                |                                                                                                    |                      |                  |
|          | X -12.561 25.122 A                                           |                                                                                                    |                      |                  |
| /        | Y -3.579 7.159                                               |                                                                                                    | Use default Confi    | gs               |
|          | 7 0.000                                                      |                                                                                                    | Pen number           |                  |
|          |                                                              | ▖▖▖▖▖                                                                                                 | Number of processing | 1                |
| 2        | Array application                                            |                                                                                                    | Speed (mm/s)         | 1000             |
| r        | <b>3</b> ' 🛓                                                 |                                                                                                    | power(%)             | 75               |
|          | Font True ype font 🗸 🖻                                       |                                                                                                    | Frequency (KHZ)      | 30.000           |
|          | Arial                                                        |                                                                                                    | Pulse width (ns)     | 10.000           |
|          |                                                              |                                                                                                    | Opening delay (us)   | 0                |
| 4        | HF 🔒 🔡                                                       |                                                                                                    | Off light delay (us) | 100              |
| ų I      |                                                              |                                                                                                    | End delay (us)       | 50               |
|          | O autor () Margir () Center c                                |                                                                                                    | Corner delay (us)    | 80               |
| Ð        | 1 mm                                                         |                                                                                                    |                      |                  |
| 1        | height 10.000 mm                                             |                                                                                                    | Advanc               | ea setup         |
| "        | TEVT                                                         |                                                                                                    | arameter Name Def    | ault             |
| 2        | 2                                                            |                                                                                                    | t parameters from t  | ne parameter lit |
| 2        |                                                              | ed(F1) Mark (F2) Continuous Mark Auto Red Part 0 R RepeatMark Red Outline                             | set to default p     | arameters        |
| <u> </u> |                                                              | Select Mark 00:00:00,000 total 1 Config (E3)                                                          |                      |                  |

1. Click  ${f T}$  and the "TEXT" appears by default. Enter the words in the text field and click application to complete text entry.

 ${f H}$  Text filling must be filled to work on the object to be carved.

👔 A text tool to set alignment, character spacing, arc text, angle and other parameters.

### Text Filling

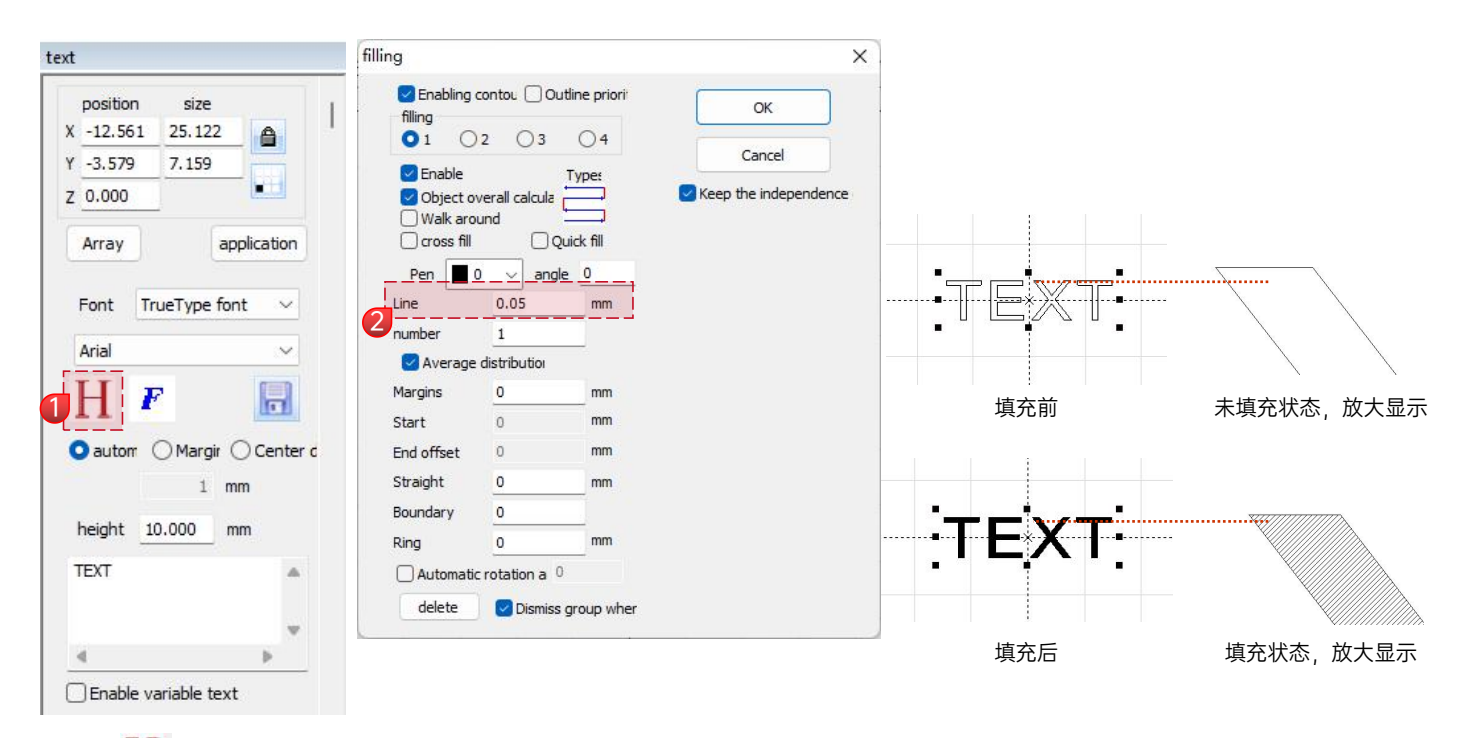

1.Click H to open the Filling Settings window.

2. There is no need to set other parameters for text carving. Only "*line*" needs to be changed. The default value is 0.05.

Notes: "Line" is the text filling density. The greater the value, the higher the carving speed, the lighter the carving color;

the smaller the value, the lower the carving speed, the deeper the carving color;

Carving on primary color metal, paint and baking paint, oxidized paint surface,

electroplating metal, plastic, leather and other paint materials provide the best effects.

#### Picture Import

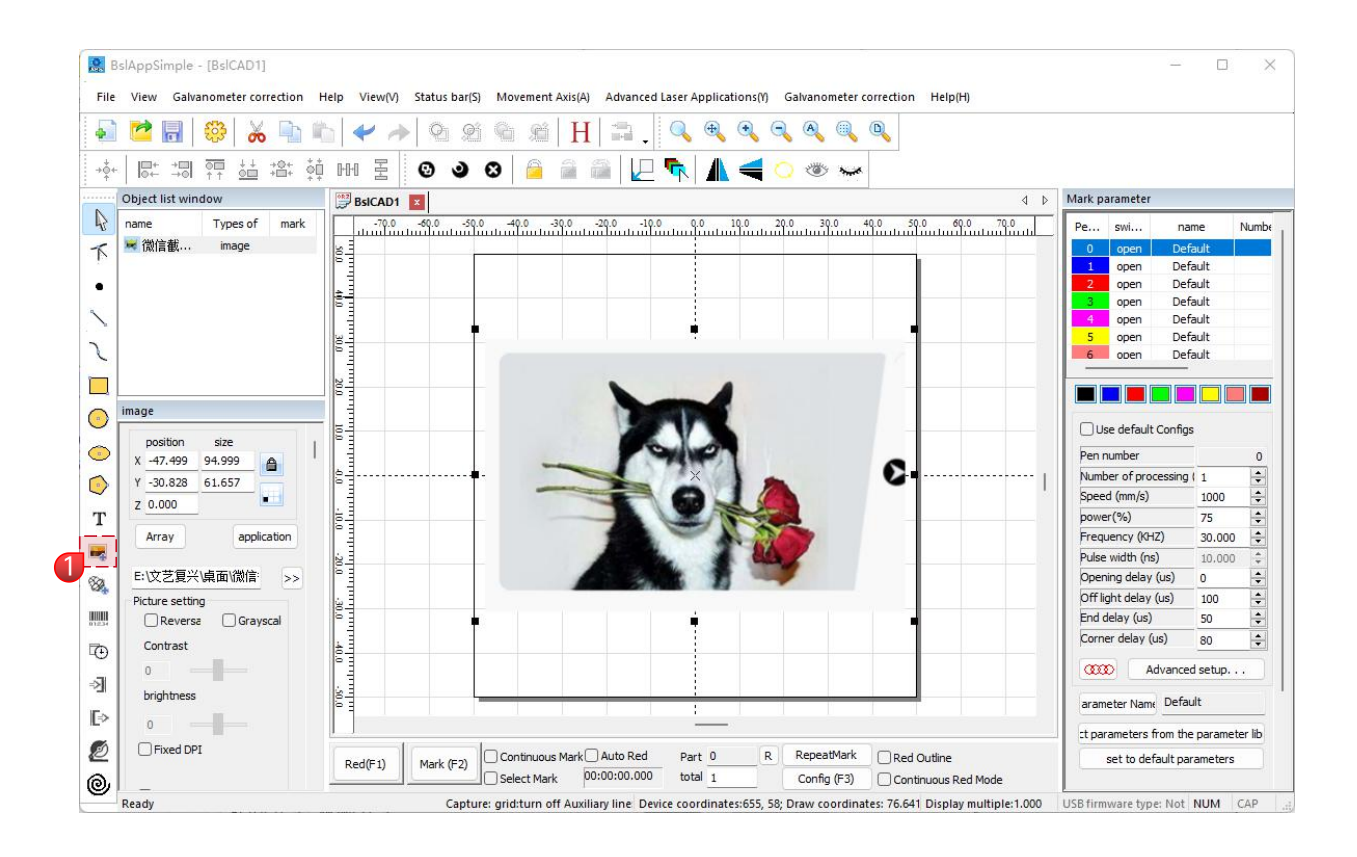

1. Click 🛃 to bring up the "Image Properties" Window, select the image you need, and click application to import the image.

#### Picture Processing (People Photos / Color Photos)

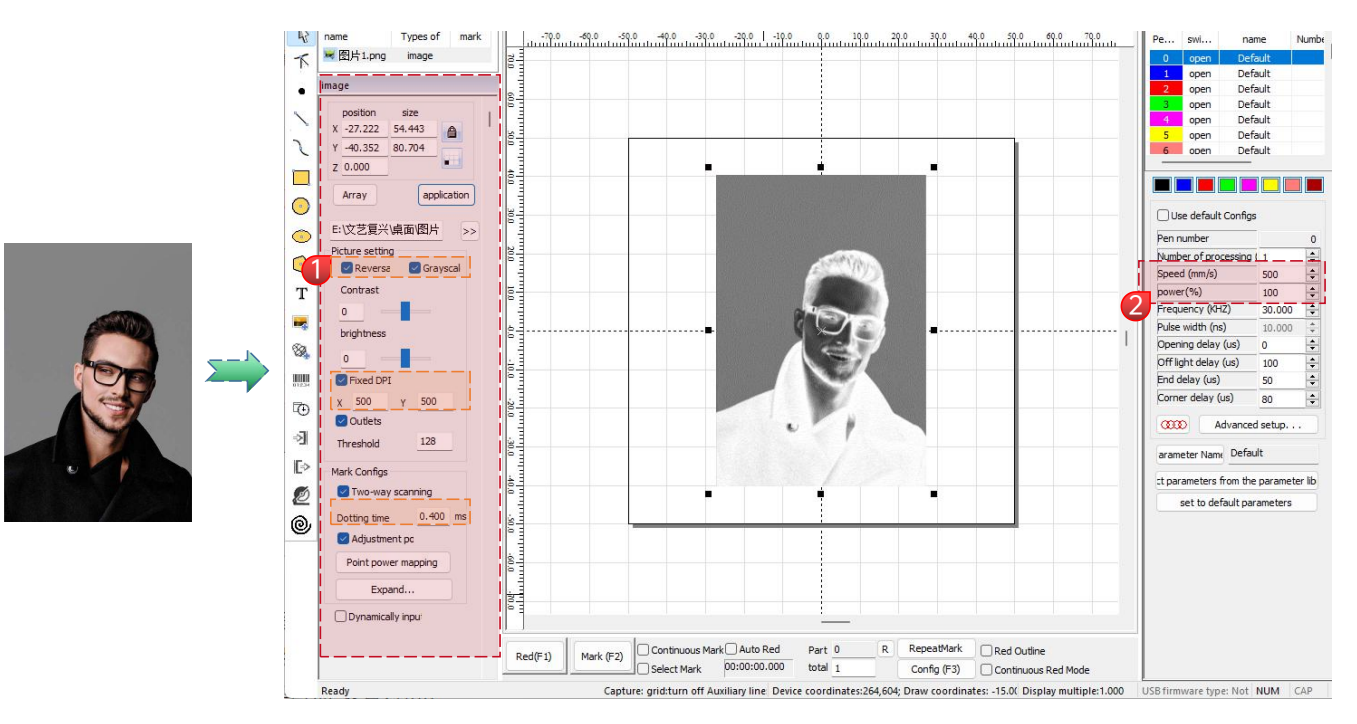

1.Adjust the picture to a proper size;

2.Check "*Reversal*", "*Grayscale*" and "*Fixed DPI*" (enter parameter <u>500</u> for X and Y) and "<u>Outlets</u>" in the Picture Settings window; 3.Check "*Two-way scanning*" in the "<u>Mark Configs</u>" window and enter 0.4 in "<u>Dotting time</u>";Click application enter parameters 4.Carving parameter setting. Set "*speed(mm/s)*" as <u>500</u> and "*power(%)*" as <u>100</u>.

\*Notes: Carving of portrait/colored photo on paint and baking paint metal/oxidized paint electroplating metal can produce the best effects. The higher the DPI value, the clearer the engraving effect; the larger the dotting time, the deeper the engraving effect.

#### Image processing (general bitmap)

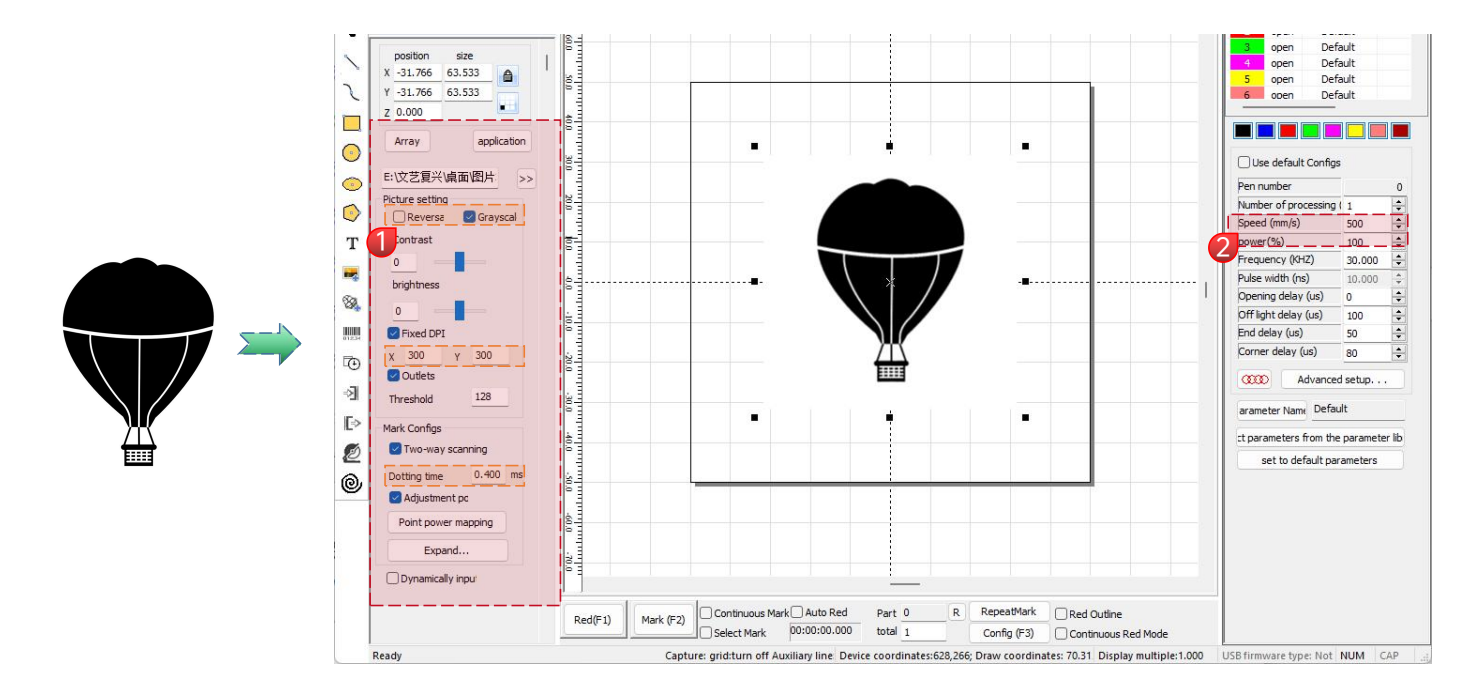

Adjust the picture to a proper size;

Check "*Grayscale*" and "*Fixed DPI*" (enter parameter <u>300</u> for X and Y) and "<u>Outlets</u>" in the Picture Settings window;

Check "*<u>Two-way scanning</u>*" in the "<u>Mark Configs</u>" window and enter <u>0.4</u> in "<u>Dotting time</u>";Click application to enter parameters Carving parameter setting. Set "<u>speed(mm/s)</u>" as <u>500</u> and "<u>power(%)</u>" as <u>100</u>.

\*Notes: Carving on primary color metal, paint and baking paint, oxidized paint surface, electroplating metal, plastic, leather and other paint materials provide the best effects.

### Mark Control

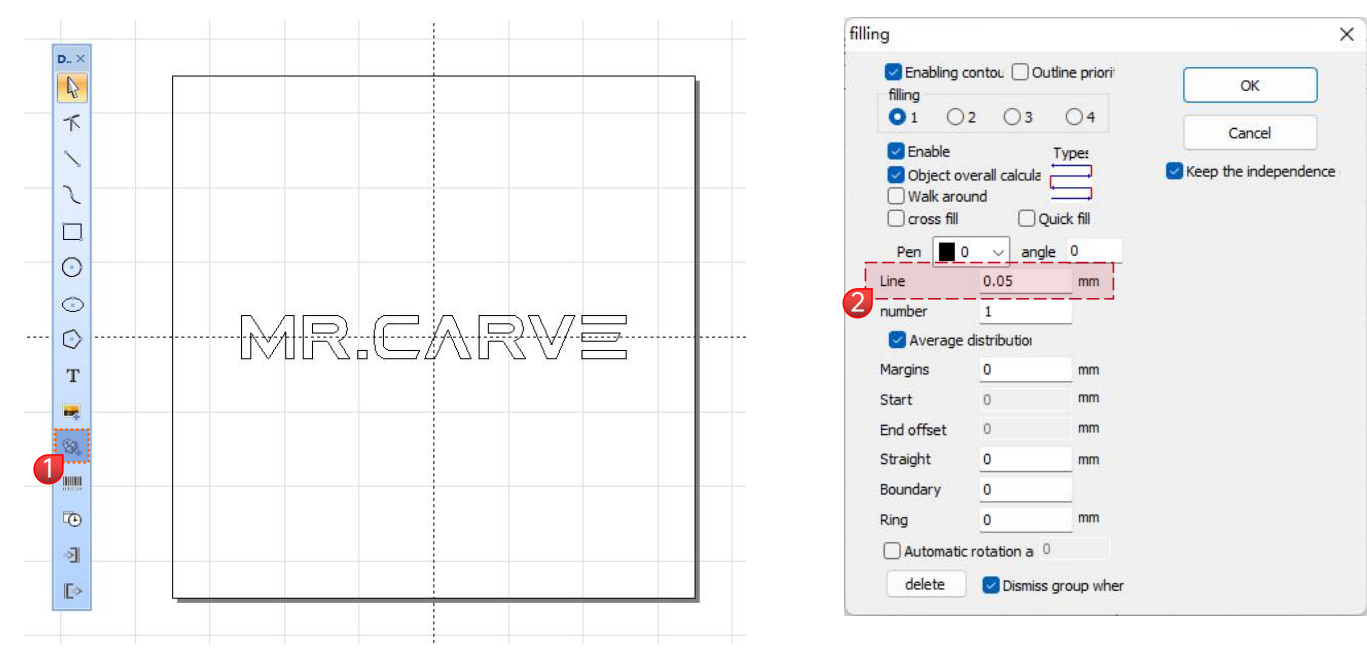

1.Click 🚳 to import vector files in the formats of PLT, DWG and AI;

2. The vector files imported must be filled before carving.

There is no need to set other parameters for filling of vector files. Only "*line*" needs to be changed. The default value is <u>0.05</u>.

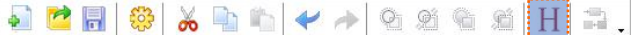

\*Notes: "Line" is the text filling density. The greater the value, the higher the carving speed, the lighter the carving color;

the smaller the value, the lower the carving speed, the deeper the carving color;

Carving on primary color metal, paint and baking paint, oxidized paint surface,

electroplated metal, plastic, leather and other paint materials provide the best effects.

#### Rotating text Mark

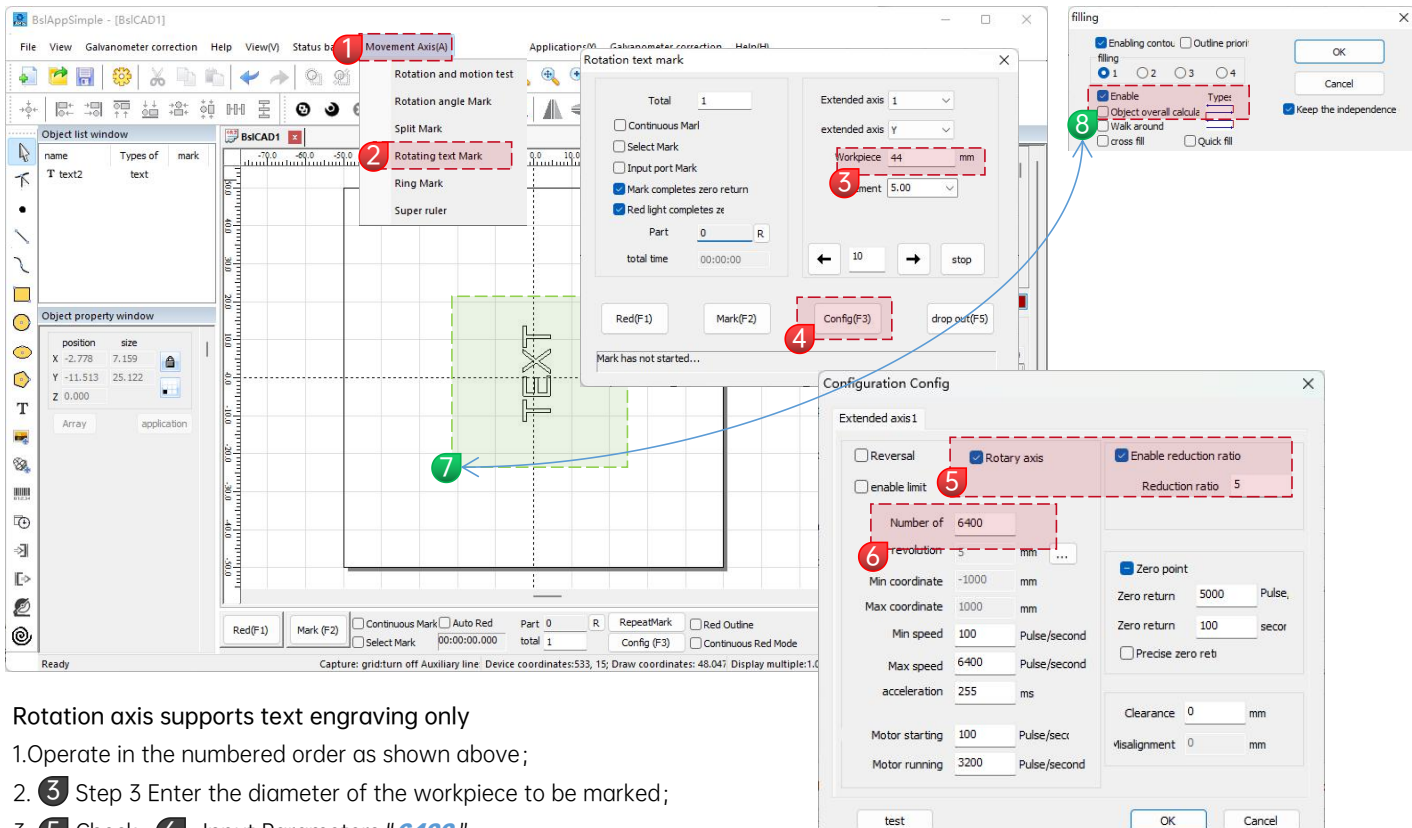

- 3. 5 Check; 6 Input Parameters "6400"
- 4. 🕖 Text content needs to be rotated by 90°, Shortcut Keys" <u>ctrl</u>" + Arrow keys "<u>~</u>"
- 5. 8 Text fill needs to be unchecked" Object overall calculation "

#### **Ring Mark**

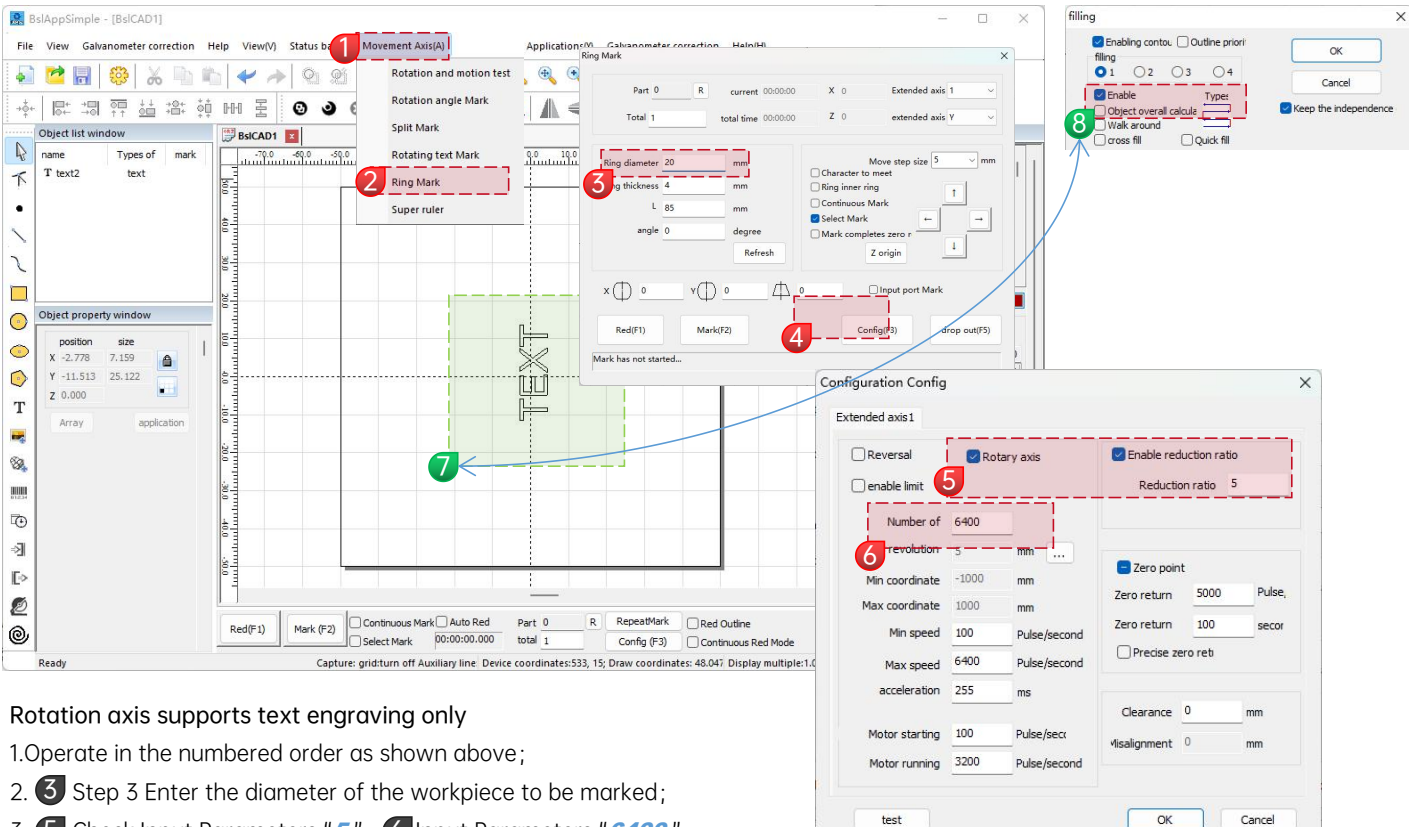

- 3. **5** Check, Input Parameters "<u>5</u>"; **6** Input Parameters "<u>6400</u>"
- 4. 🕖 Text content needs to be rotated by 90°, Shortcut Keys" <u>ctr/</u>" + Arrow keys " <u>~</u> "
- 5. 8 Text fill needs to be unchecked" Object overall calculation "

#### Mark Control

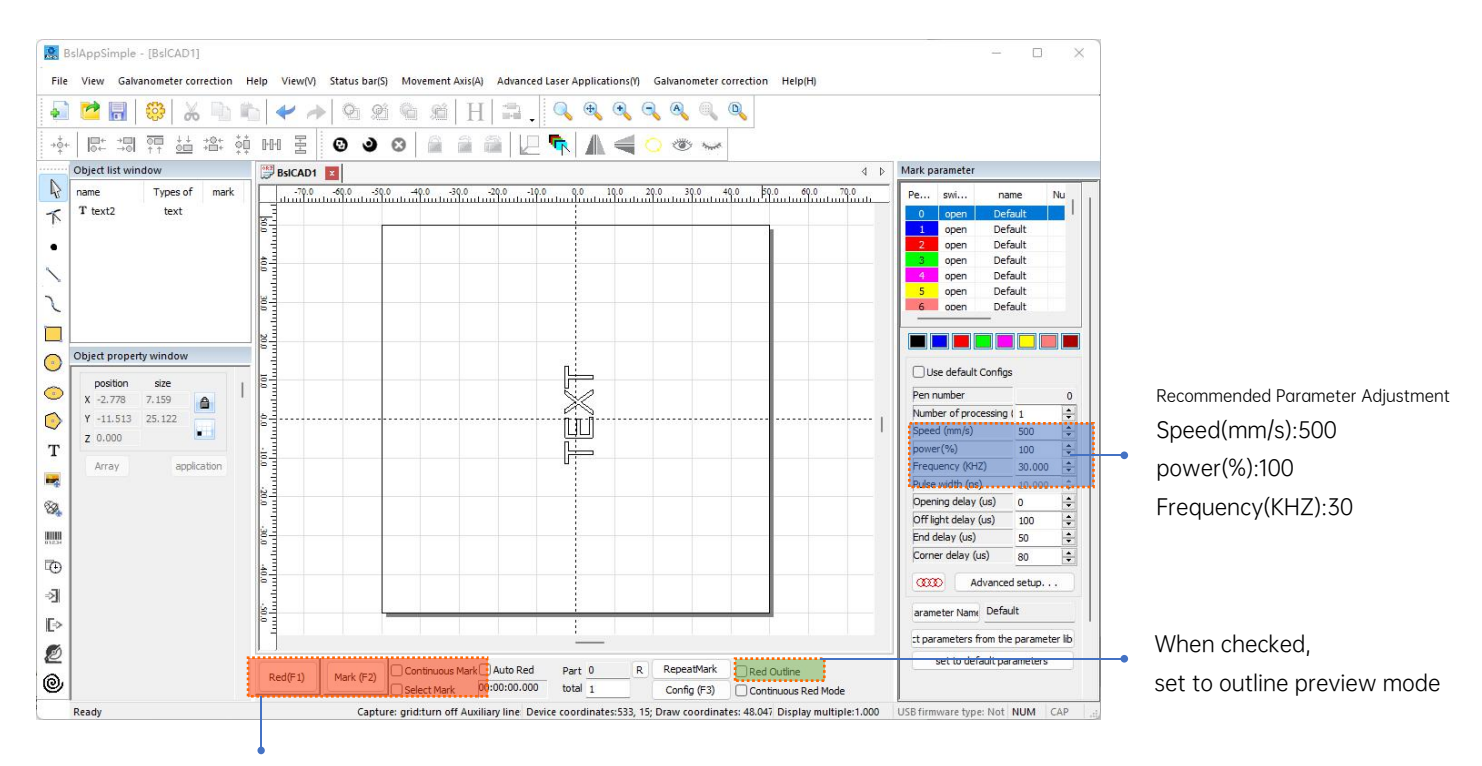

Red light (F1): Preview the current carving position, red light rectangular preview mode

Mark(F2): Start carving

Continuous Mark: Repeat engraving

Select Mark: When there are multiple objects on the canvas, select one of them to engrave

## References of Carving Parameters for Different Materials

| Picture, Text and Vector File |                        |       |              |
|-------------------------------|------------------------|-------|--------------|
| Material                      | Line Spacing           | Power | Speed        |
| Metal                         | 0.01 or 0.005 or 0.001 | 100   | 300 or 500   |
| Paint Surface Metal           | 0.005 or 0.001         | 100   | 500          |
| Plastic                       | 0.05                   | 100   | 1000 or 1500 |
| Leather                       | 0.05 or 0.01           | 100   | 1000 or 1500 |
| Stone                         | 0.01                   | 100   | 500          |
| Paint Surface Glass           | 0.05                   | 100   | 500          |
| Paint Surface Material        | 0.05                   | 100   | 1000 or 1500 |

#### Black and White Picture (Ordinary Bitmap)

| Material               | Picture Settings                                                                                                    | Power | Speed |
|------------------------|----------------------------------------------------------------------------------------------------|-------|-------|
| Metal                  | Grayscale (Checked)<br>Fixed DPI (x300 y300)<br>Lattice point (Checked)<br>Two-way scanning<br>(Checked)<br>Dotting time (0.4~0.5ms)<br>Adjustment point power<br>(Checked) | 100   | 200   |
| Paint Surface Metal    |                                                                                                    | 100   | 300   |
| Plastic                |                                                                                                    | 100   | 500   |
| Leather                |                                                                                                    | 100   | 500   |
| Stone                  |                                                                                                    | 100   | 200   |
| Paint Surface Material |                                                                                                    | 100   | 500   |

#### Colored Picture (Landscape and Portrait)

| Paint Surface Metal | Reversal (Checked)<br>Grayscale (Checked)<br>Fixed DPI (x500 y500)<br>Lattice Point (Checked) |     |     |
|---------------------|-----------------------------------------------------------------------------------------------|-----|-----|
| Electroplated Metal |                                                                                               |     |     |
| Oxidized Metal      | Two-way scanning<br>(Checked)                                                                 | 100 | 500 |
| ABS                 | Dotting time (0.4~0.5ms)<br>Adjustment point power<br>(Checked)                               |     |     |

# FAQ

I. The machine does not respond when powered on.

1.Power connection failure: check the socket, switch and socket on the machine body to ensure that they have been properly plugged and connected to power; check the Power button on the panel to make sure it is pressed and the button light is on.

II. Unable to connect to the computer

1. Not connected to the USB cable: check the computer and machine interface of the USB cable to ensure that it is properly connected. The USB interface on the front panel of some desktop computers is invalid, so it needs to be connected to the socket at the rear of the host.

2. The driver is not installed properly: install the driver according to the instructions. If the computer identifies the device as a serial port after installation, the hardware connection is OK.

3. Other special cases: disconnect the USB cable and power supply. After the equipment is completely powered off for 5 seconds, connect it to the power again.

III. Light carving or no carving

1. Inaccurate focusing: read the focusing section of the Operations Manual for accurate focusing.

2. Carving speed: a result of too high speed or too short burning time. Read the carving parameters section of the Operations Manual to readjust the parameters.

3. Shallow picture: the imported picture needs to be clear. If the lines too fine and the color is too light, the carving effect will be affected directly.

4. Placement of object: as the laser focal distance is fixed, the object to be carved needs to be flat, parallel to the machine body. If the object to be carved is titled, the focal distance is inaccurate, resulting in abnormal carving effect.

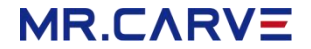

All information in this material has been carefully reviewed, if there are any typographical errors or misunderstandings in the content, please contact us.

Notes: Technical improvements (if any) of the product will be added to the new Manual without further notice. The appearance and color of the product are subject to change.